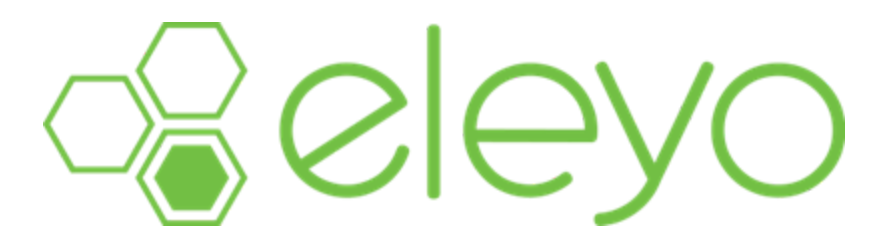

## Impresión de sus declaraciones de impuestos de cuidado infantil

Si ha pagado por el cuidado infantil o el preescolar en el transcurso del año anterior, Eleyo genera automáticamente declaraciones de impuestos para cada programa en el que se haya inscrito. Estos estados de cuenta se pueden descargar desde el panel de control de su cuenta y estarán disponibles después del 1 de enero de cada año.

**Nota**: Las declaraciones de impuestos disponibles incluyen cualquier pago por servicios de cuidado infantil. Si se ha inscrito en cursos o ECFE, deberá imprimir los recibos para presentar sus impuestos.

Para descargar sus declaraciones de impuestos de cuidado infantil:

- 1. Vaya al sitio de Eleyo de su programa y haga clic en Iniciar sesión. Se muestra la página Iniciar sesión.
- 2. Inicia sesión en tu cuenta. Se muestra el panel de control.
- 3. En "Sus cuentas", seleccione la cuenta de cuidado infantil que desee. Se muestra la página del contrato de cuidado infantil.
- 4. En "Administración de cuentas", haz clic en Descargar información fiscal. *Aparecerá la pantalla Declaraciones de impuestos.*
- 5. Seleccione el estado de cuenta del año que desea ver. *El PDF se descarga en su computadora.*

## Nota: Si tiene varias cuentas de cuidado infantil, debe completar los pasos anteriores para cada cuenta.

Todos los pagos en las declaraciones de impuestos son categorizados por el pagador.

Los recibos y facturas se pueden descargar desde la sección "Su historial" en línea. Los recibos solo son visibles para la persona que realizó el pago específico (no para todos los titulares de la cuenta).

Si tiene alguna pregunta sobre su declaración de impuestos, comuníquese directamente con el personal de su distrito u organización para obtener ayuda.